| Logging in as a Survey Recipient           | 2  |
|--------------------------------------------|----|
| Completing Surveys                         | 3  |
| Electricity Survey                         | 5  |
| Natural Gas Survey                         | 9  |
| Competitive Local Exchange Carriers Survey | 14 |

### Logging in as a Survey Recipient

To Login as a Survey Recipient:

https://edocket.dcpsc.org/account/login

|                                                      | ondered, ner ond sr         | IND REGULATIONS        | UTILITIES        | RETAIL CHOICE       | CONSUMERS' CORNER | NEWSROOM |
|------------------------------------------------------|-----------------------------|------------------------|------------------|---------------------|-------------------|----------|
|                                                      | Welcome to                  | o the Public Serv      | rice Commi       | ssion Electroni     | c Docket System.  |          |
|                                                      | Plea                        | se enter your login d  | etails to access | the system and file | documents.        |          |
|                                                      |                             | Username*              |                  |                     |                   |          |
|                                                      |                             | Descuerd               |                  |                     |                   |          |
|                                                      |                             |                        |                  |                     |                   |          |
|                                                      |                             |                        | Login            |                     |                   |          |
|                                                      | Hel                         | p   Forgot User ID   f | orgot Passwor    | rd   New User   Sea | rch Dockets       |          |
|                                                      |                             |                        |                  |                     |                   | _        |
| INTACT INFORMATION                                   |                             | MOBILE APPS            |                  |                     | SOCIAL MEDIA      |          |
|                                                      |                             |                        |                  |                     |                   |          |
| blic Service Commission<br>25 G Street N.W., Suite 8 | of the District of Columbia |                        |                  |                     |                   |          |

**NOTE**: When logging in for the first time, you will see the following notice. Click the checkbox once you have read the **DC PSC Electronic Filing System Rules** and agree to the Terms and Conditions listed within. Click the **Submit** button to continue.

| Velcome to the DC Publi<br>hecking the box below t | : Service Commission's Electronic Filing System. Please review our Terms and Conditions by clicking the link below. You may then continue by<br>ne link, and clicking Submit. Thank you. |
|----------------------------------------------------|----------------------------------------------------------------------------------------------------|
| DC PSC Electronic Fili                             | ig System Rules                                                                                                    |
| I have read the PSC E                              | ectronic Filing Rules, and agree to the Terms and Conditions listed within.                                                                                                    |
| Submit                                             |                                                                                                    |

### **Completing Surveys**

### To Complete a Survey:

- 1. Your list of associated surveys assigned to your eDocket user account will display on your eAssessments dashboard.
- 2. If you're assigned to multiple companies with different eDocket user accounts, you will be required to login using each account to see your list of associated surveys.
- 3. The status of each survey is listed next to the survey name. Survey responses that have been submitted can no longer be edited or revised.

| ast Status Date From: DATE     |      | to:              | DATE        |                  | <b>#</b>       |             |              |           |
|--------------------------------|------|------------------|-------------|------------------|----------------|-------------|--------------|-----------|
| Show 25 • entries              |      |                  |             |                  |                | Search      |              | ٩         |
| Survey Name                    | Year | Template (E/G/T) | Last Status | Last Status Date | Assessed Amt - | OPC Assesse | ed Amt - PSC | Paid Amt  |
| Sample Electric Survey 9/25    | 2019 | E                | Submitted   | 09/25/2018       |                |             |              |           |
| Sample Natural Gas Survey 9/25 | 2019 | G                |             |                  |                |             |              |           |
| howing 1 to 2 of 2 entries     |      |                  |             |                  |                | First       | Previous 1   | Next Last |

1. Click on the survey name to complete the online Annual Assessment survey.

| Confidential:                                                                                     | No                                           |  |
|---------------------------------------------------------------------------------------------------|----------------------------------------------|--|
| Check box to indicate that the data contained in this form should receive confidential treatment. |                                              |  |
| Exact Legal Name of the Company:*                                                                 | Softek Services, Inc.                        |  |
|                                                                                                   | (Include any name used in providing service) |  |
| FEIN:"                                                                                            | 23-6511111                                   |  |
| Please provide the following contact information:                                                 |                                              |  |
| Person completing this form:                                                                      | First name:*                                 |  |
|                                                                                                   | Template                                     |  |
|                                                                                                   | Last name:*                                  |  |
|                                                                                                   | Test                                         |  |
|                                                                                                   | F                                            |  |

#### **Important Notes:**

- The \* asterisk fields are required.
- The Phone field only requires the input of numbers; hyphens are added automatically.
- A red border indicates the field does not include required characters (e.g., Email field requires @ symbol). The border turns to blue once the requirement has been met.

| Email * | wbar      |
|---------|-----------|
| Email * | wbarlow@s |

### **Electricity Survey**

Below is a sample survey using the Electricity template.

#### To complete a Competitive Electricity Supplier Survey:

- 1. Click on the check box if you would like the data entered into the Assessment survey form to receive Confidential treatment.
- Verify accuracy of the Exact Legal Name of the Company. If there's an error, update your Company information with the Commission by contacting the Office of the Commission Secretary at (202) 626-5150.

2020 Annual Assessment Survey of Competitive Electricity Suppliers

| Confidential:                                                                                     | No                                           |
|---------------------------------------------------------------------------------------------------|----------------------------------------------|
| Check box to indicate that the data contained in this form should receive confidential treatment. |                                              |
| Exact Legal Name of the Company:*                                                                 | Softek Services, Inc.                        |
|                                                                                                   | (Include any name used in providing service) |
| FEIN:*                                                                                            | 23-6511111                                   |
| 1. Please provide the following contact information:                                              |                                              |
| Person completing this form:                                                                      | First name:*                                 |
|                                                                                                   | Template                                     |
|                                                                                                   | Last name:*                                  |
|                                                                                                   | i cat                                        |
| Telephone:*                                                                                       | 123-456-7891                                 |
| Email:                                                                                            | Ttest@psc.dc.gov                             |

3. Enter all required fields for the Regulatory and Customer Service Contacts.

| Regulatory Contact |   | Customer Service Contact |   |
|--------------------|---|--------------------------|---|
| Name:*             |   | Name:*                   |   |
| Title:*            |   | Title:*                  |   |
| Street Address:*   |   | Street Address:"         |   |
| City:*             |   | City:"                   |   |
| State:*            | ~ | State:*                  | ~ |
| ZIP code:*         |   | ZIP code:"               |   |
| Telephone Number:* |   | Telephone Number:*       |   |
| Email:*            |   | Email:*                  |   |
| Web Address:       |   | Web Address:             |   |

**4.** If your company is currently licensed as an Electricity Supplier to provide services in the District of Columbia, select all that apply.

If your company is currently licensed as an Electricity Supplier, enter the five-digit Order Number, date of license approval, and date of license renewal (if applicable) granting your company a license to provide services in the District of Columbia.

If you're unsure of your Order Number, date of license approval, and/or date of license renewal, refer to your original Order approving your company's application to provide services in the District of Columbia.

| 2. Are you currently                      | licensed as an Electricity Supplier to provide service in | the District of Columbia as a(n): |                   |                                                   |
|-------------------------------------------|-----------------------------------------------------------|-----------------------------------|-------------------|---------------------------------------------------|
| Aggregator?:"                             |                                                           | 0                                 | Yes<br>No         |                                                   |
| Broker?:*                                 |                                                           | •                                 | Yes<br>No         |                                                   |
| Marketer?:*                               |                                                           | 0                                 | Yes<br>No         |                                                   |
| Retail Electric Gen                       | eration Provider?:*                                       | 0                                 | Yes<br>No         |                                                   |
| Note: Company ca                          | n check one or more boxes                                 |                                   |                   |                                                   |
| 3. Please indicate the                    | e Order No. and date on which you were granted an Ele     | ectricity Supplier license.       |                   |                                                   |
| License Type                              | Order No. Granting License Approval                       | Date of Original License Appr     | oval              | Date of License Renewal (if Applicable)           |
| Aggregator                                |                                                           | mm/dd/yyyy                        |                   | mm/dd/yyyy                                        |
| Broker                                    |                                                           | mm/dd/yyyy                        |                   | mm/dd/yyyy                                        |
| Marketer                                  |                                                           | mm/dd/yyyy                        |                   | mm/dd/yyyyy                                       |
| Retail Electric<br>Generation<br>Provider |                                                           | mm/dd/yyyy                        |                   | mm/dd/yyyy                                        |
| Note: If company i                        | ndicates that it is currently licensed in No. 2 above.com | nany must provide "Order No. Gra  | nting License Ann | proval" and "Date of Original Approval " for each |

"License Type."

5. If your company supplied electricity to end users in the District of Columbia, select Yes.

If your company did not supply electricity to end users in the District of Columbia, select No.

If you selected Yes, provide a breakdown of your gross jurisdictional revenue by license type (i.e., Aggregator, Broker, Marketer, and/or Retail Electric Generation Provider).

| 4. Anytime during the calendar year Janu                                                | ary 1, 2019 through December 31, 2019:                                                                                                    |                                                                |
|-----------------------------------------------------------------------------------------|----------------------------------------------------------------------------------------------------|----------------------------------------------------------------|
| A. Were you supplying electricity to end                                                | lusers (i.e. retail service) in the District of Columbia?*                                                                                               |                                                                |
| O Yes O No                                                                              |                                                                                                    |                                                                |
| B. What was your gross jurisdictional re<br>revenues do not include revenues from       | venue from providing electricity to end users in the District of Columbia? (F<br>wholesale services that are not provided to end users in the District.) | lease indicate dollars and cents below. DC Jurisdictional      |
| \$0.00                                                                                  |                                                                                                    |                                                                |
| C. If you are providing electricity service indicate dollars and cents below)           | es to end users under <u>multiple License Types</u> , please provide a breakdown o                                                                       | of your gross jurisdictional revenues by License Type. (Please |
|                                                                                         |                                                                                                    |                                                                |
| License Type                                                                            | Percentage of Revenue (%)                                                                                                    | Amount of Revenues (\$)                                        |
| License Type<br>Aggregator                                                              | Percentage of Revenue (%)                                                                                                    | Amount of Revenues (\$)                                        |
| License Type<br>Aggregator<br>Broker                                                    | Percentage of Revenue (%)                                                                                                    | Amount of Revenues (\$)                                        |
| License Type<br>Aggregator<br>Broker<br>Marketer                                        | Percentage of Revenue (%)                                                                                                    | Amount of Revenues (\$)                                        |
| License Type<br>Aggregator<br>Broker<br>Marketer<br>Retail Electric Generation Provider | Percentage of Revenue (%)                                                                                                    | Amount of Revenues (\$)                                        |

Note: If company indicates that it has multiple licenses in Item 2 above, it must provide a breakdown of its revenues by License Type.

6. If your company supplied electricity to end users in the District of Columbia, provide a breakdown of the Number of Customers and Number of MWH Sold for Residential and Non-Residential Customers, if applicable.

| 5. Please provide the following information for electricity supplied to end users in the District of Columbia:  |                     |                    |  |  |
|----------------------------------------------------------------------------------------------------|---------------------|--------------------|--|--|
| Anytime during the calendar year January 1, 2019 through December 31, 2019, please indicate in the table below: |                     |                    |  |  |
|                                                                                                    | Number of Customers | Number of MWH Sold |  |  |
| Residential                                                                                                    |                     |                    |  |  |
| Single Family                                                                                                   |                     |                    |  |  |
| Master-Metered Apartments                                                                                       |                     |                    |  |  |
| Subtotal-Residential                                                                                            | 0                   | 0                  |  |  |
| Non-Residential                                                                                                 |                     |                    |  |  |
| TOTAL (Residential + Non-<br>Residential)                                                                       | 0                   | 0                  |  |  |

Please file your completed survey and attached affldavit with the Commission Secretary's office no later than April 2, 2020. Failure to submit the requested documents on time may subject the company to a penalty of \$100.00 for each day the filing is late, pursuant to 15 DCMR § 1301.3.

**7.** Certify the accuracy and completeness of all required fields by clicking on the Affidavit of General Compliance check box and providing your electronic signature.

| Electronic Signature                                                                                                    |
|----------------------------------------------------------------------------------------------------|
| Liethome Signature                                                                                                    |
| Affidavit of General Compliance: I certify, under penalty of perjury and to the best of my knowledge, that the information in this annual survey is true, accurate and complete. I acknowledge that, in the event that any of the information contained in this annual survey changes, I will amend the annual survey to provide the Commission with such changed information.* |
| Electronic signed by:* Type your full name here                                                                                                    |
|                                                                                                    |
| Return to Recipient List                                                                                                    |
| ASSESSMENT PSC ASSESSMENT OPC PAYMENTS FILINGS STATUS HISTORY                                                                                                    |
| Assessment Amount:                                                                                                    |
|                                                                                                    |
| Proposed Amount:                                                                                                    |
|                                                                                                    |
| % Budget:                                                                                                    |
|                                                                                                    |
| % Revenue:                                                                                                    |
|                                                                                                    |
| Save                                                                                                    |

- 8. Click Save to save all data entry.
- 9. Click the Submit button to submit the survey.

### **Natural Gas Survey**

#### To complete a Competitive Natural Gas Supplier Survey:

Below is a sample survey using the Natural Gas template.

1. Click on the check box if you would like the data entered into the Assessment survey form to receive Confidential treatment.

Verify accuracy of the Exact Legal Name of the Company. If there's an error, update your Company information with the Commission by contacting the Office of the Commission Secretary at (202) 626-5150.

### Note: If your company is an Aggregator, Broker, or Marketer, enter 000000 for the required PHMSA ID field.

| Confidential:<br>Check box to indicate that the data contained in this form should receive confidential<br>treatment. | No                                                                    |
|----------------------------------------------------------------------------------------------------|-----------------------------------------------------------------------|
| Exact Legal Name of the Company:*                                                                                     | Softek Services, Inc.<br>(Include any name used in providing service) |
| FEIN:*                                                                                                    | 23-6511111                                                            |
| PHMSA ID:*<br>(Pipeline & Hazardous Materials Safety Administration)                                                  | 232323                                                                |
| 1. Please provide the following contact information:                                                                  |                                                                       |
| Person completing this form:                                                                                          | First name:*<br>Test<br>Last name:*<br>User                           |
| Telephone:*                                                                                                    | 703-999-9999                                                          |
| Email:*                                                                                                    | Imlear@gmail.com                                                      |

2020 Annual Assessment Survey of Competitive Natural Gas Suppliers

Enter all required fields for the Regulatory and Customer Service Contacts.

| Regulatory Contact |         | Customer Service Contact |   |
|--------------------|---------|--------------------------|---|
| Name:*             |         | Name:*                   |   |
| Title:*            |         | Title:*                  |   |
| Street Address:*   |         | Street Address:*         |   |
| City:*             |         | City:*                   |   |
| State:*            | ~       | State:*                  | ~ |
| ZIP code:*         |         | ZIP code:*               |   |
| Telephone Number:* | <u></u> | Telephone Number:*       |   |
| Email:*            |         | Email:*                  |   |
| Web Address:       |         | Web Address:             |   |

- **2.** If your company is currently licensed as a Natural Gas Supplier to provide services in the District of Columbia, select all that apply.
- **3.** If your company is currently licensed as a Natural Gas Supplier, enter the five-digit Order Number, date of license approval, and date of license renewal (if applicable) granting your company a license to provide services in the District of Columbia.

If you're unsure of your Order Number, date of license approval, and/or date of license renewal, refer to your original Order approving your company's application to provide services in the District of Columbia

| 2. Are you currently licensed as a Natural Gas Supplier to provide service in the District of Columbia as | a(n): |           |
|----------------------------------------------------------------------------------------------------|-------|-----------|
| Aggregator?:*                                                                                             | 0     | Yes<br>No |
| Broker?:*                                                                                                 | 0     | Yes<br>No |
| Marketer?:*                                                                                               | 0     | Yes<br>No |
| Retail Natural Gas Provider?:*                                                                            | 0     | Yes<br>No |
| Note: Company can check one or more boxes                                                                 |       |           |

3. Please indicate the Order No. and date on which you were granted a Natural Gas Supplier license.

| License Type                                                                                                    | Order No. Granting License Approval | Date of Original License Approval | Date of License Renewal (if Applicable) |
|----------------------------------------------------------------------------------------------------|-------------------------------------|-----------------------------------|-----------------------------------------|
| Aggregator                                                                                                    |                                     | mm/dd/yyyy                        | mm/dd/yyyy                              |
| Broker                                                                                                    |                                     | mm/dd/yyyy                        | mm/dd/yyyy                              |
| Marketer                                                                                                    |                                     | mm/dd/yyyy                        | mm/dd/yyyy                              |
| Retail Natural<br>Gas Provider                                                                                                    |                                     | mm/dd/yyyyy                       | mm/dd/yyyy                              |
| Note: If company indicates that it is currently licensed in No. 2 above, company must provide "Order No. Granting License Approval" and "Date of Original Approval," for each "License Type." |                                     |                                   |                                         |

4. If your company supplied natural gas to end users in the District of Columbia, select Yes.

If your company did not supply natural gas to end users in the District of Columbia, select No.

If you selected Yes, provide a breakdown of your gross jurisdictional revenue by license type (i.e., Aggregator, Broker, Marketer, and/or Retail Natural Gas Provider).

| 1. Anytime during the calendar year January 1, 2019 through December 31, 2019:                                                                                                    |                           |                         |  |  |
|----------------------------------------------------------------------------------------------------|---------------------------|-------------------------|--|--|
| A. Were you supplying natural gas to end users (i.e. retail service) in the District of Columbia?*                                                                                                    |                           |                         |  |  |
| Ves No                                                                                                    | ◎ Yes ◎ No                |                         |  |  |
| B. What was your gross jurisdictional revenue from providing natural gas to end users in the District of Columbia? (Please indicate dollars and cents below. DC Jurisdictional revenues do not include revenues from wholesale services that are not provided to end users in the District.) |                           |                         |  |  |
| \$0.00                                                                                                    |                           |                         |  |  |
| C. If you are providing natural gas services to end users under multiple License Types, please provide a breakdown of your gross jurisdictional revenues by License Type. (Please indicate dollars and cents below)                                                                          |                           |                         |  |  |
|                                                                                                    |                           |                         |  |  |
| License Type                                                                                                    | Percentage of Revenue (%) | Amount of Revenues (\$) |  |  |
| License Type<br>Aggregator                                                                                                    | Percentage of Revenue (%) | Amount of Revenues (\$) |  |  |
| License Type<br>Aggregator<br>Broker                                                                                                    | Percentage of Revenue (%) | Amount of Revenues (\$) |  |  |
| License Type<br>Aggregator<br>Broker<br>Marketer                                                                                                    | Percentage of Revenue (%) | Amount of Revenues (\$) |  |  |
| License Type<br>Aggregator<br>Broker<br>Marketer<br>Retail Natural Gas Provider                                                                                                    | Percentage of Revenue (%) | Amount of Revenues (\$) |  |  |

Note: If company indicates that it has multiple licenses in Item 2 above, it must provide a breakdown of its revenues by License Type.

5. If your company supplied natural gas to end users in the District of Columbia, provide a breakdown of the Number of Customers and Number of Therms Sold for Residential and Non-Residential Customers, if applicable.

| <ol><li>Please provide the following information for natural gas supplied to end users in the District of Columbia:</li></ol> |                     |                       |  |
|----------------------------------------------------------------------------------------------------|---------------------|-----------------------|--|
| Anytime during the calendar year January 1, 2019 through December 31, 2019, please indicate in the table below:               |                     |                       |  |
|                                                                                                    | Number of Customers | Number of Therms Sold |  |
| Residential                                                                                                    |                     |                       |  |
| Single Family                                                                                                    |                     |                       |  |
| Master-Metered Apartments                                                                                                    |                     |                       |  |
| Subtotal-Residential                                                                                                    | 0                   | 0                     |  |
| Non-Residential                                                                                                    |                     |                       |  |
| TOTAL (Residential + Non-<br>Residential)                                                                                     | 0                   | 0                     |  |

Please file your completed survey and attached affldavit with the Commission Secretary's office no later than April 2, 2020. Failure to submit the requested documents on time may subject the company to a penalty of \$100.00 for each day the filing is late, pursuant to 15 DCMR § 1301.3.

**6.** Certify the accuracy and completeness of all required fields by clicking on the Affidavit of General Compliance check box and providing your electronic signature.

| Electronic Signature                                                                                                    |
|----------------------------------------------------------------------------------------------------|
| Affidavit of General Compliance: I certify, under penalty of perjury and to the best of my knowledge, that the information in this annual survey is true, accurate and complete. I acknowledge that, in the event that any of the information contained in this annual survey changes, I will amend the annual survey to provide the Commission with such changed information. " |
| Electronic signed by:" Type your full name here                                                                                                    |
| Return to Recipient List                                                                                                    |
| ASSESSMENT PSC ASSESSMENT OPC PAYMENTS FILINGS STATUS HISTORY                                                                                                    |
| Assessment Amount:                                                                                                    |
|                                                                                                    |
| Proposed Amount:                                                                                                    |
|                                                                                                    |
| % Budget:                                                                                                    |
|                                                                                                    |
| % Revenue:                                                                                                    |
|                                                                                                    |
| Save                                                                                                    |

- 7. Click the Save button to save all changes.
- 8. Click the Submit button to submit the survey.

### **Competitive Local Exchange Carriers Survey**

Below is a sample survey using the CLECs template.

#### To complete a Competitive Local Exchange Carriers Survey:

1. Click on the check box if you would like the data entered into the Assessment survey form to receive Confidential treatment.

Verify accuracy of the Exact Legal Name of the Company. If there's an error, update your Company information with the Commission by contacting the Office of the Commission Secretary at (202) 626-5150.

#### 2020 Annual Assessment Survey of Competitive Local Exchange Carriers

| Confidential:<br>Check box to indicate that the data contained in this form should receive confidential<br>treatment. | No                                                                    |
|----------------------------------------------------------------------------------------------------|-----------------------------------------------------------------------|
| Exact Legal Name of the Company:*                                                                                     | Softek Services, Inc.<br>(Include any name used in providing service) |
| FEIN:*                                                                                                    | 23-6511111                                                            |
| 1. Please provide the following contact information:                                                                  |                                                                       |
| Person completing this form:                                                                                          | First name:* Template Last name:* Test                                |
| Telephone:                                                                                                    | 123-456-7891                                                          |
| Email:*                                                                                                    | Ttest@psc.dc.gov                                                      |

Enter all required fields for the Regulatory and Customer Service Contacts.

| Regulatory Contact |   | Customer Service Contact |   |
|--------------------|---|--------------------------|---|
| Name:*             |   | Name:*                   |   |
| Title:*            |   | Title:*                  |   |
| Street Address:*   |   | Street Address:*         |   |
| City:*             |   | City:*                   |   |
| State:*            | ~ | State:*                  | ~ |
| ZIP code:"         |   | ZIP code:*               |   |
| Telephone Number:* |   | Telephone Number:*       |   |
| Email:*            |   | Email:*                  |   |
| Web Address:       |   | Web Address:             |   |

- 2. If your company is currently licensed as a Competitive Local Exchange Carrier, enter the fivedigit Order Number and date of license approval granting your company a license to provide services in the District of Columbia.
- **3.** If you're unsure of your Order Number and/or date of license approval, refer to your original Order approving your company's application to provide services in the District of Columbia.
- **4.** If your company supplied telecommunications services to end users in the District of Columbia, select Yes and enter your gross revenue from retail telecommunications services that were subject to the jurisdiction of the DCPSC.

| 2. Are you currently licensed as a Competitive Local Exchange Carrier ("CLEC") to provide service in the District of Columbia?                                                                                                    |                                                                                |  |  |
|----------------------------------------------------------------------------------------------------|--------------------------------------------------------------------------------|--|--|
| <ul><li>Yes</li><li>No</li></ul>                                                                                                    |                                                                                |  |  |
| 3. Please indicate the Order No. and date on which you were granted a CLEC license                                                                                                    |                                                                                |  |  |
| Order No. Granting License Approval                                                                                                    | Date of License Approval                                                       |  |  |
|                                                                                                    | mm/dd/yyyy                                                                     |  |  |
| Note: If company indicates that it is currently licensed in No. 2 above, company must provide "Order No. Gr                                                                                                    | ranting License Approval" and "Date of Original Approval."                     |  |  |
| 4. Anytime during the calendar year January 1, 2019 through December 31, 2019:                                                                                                    | 4. Anytime during the calendar year January 1, 2019 through December 31, 2019: |  |  |
| A. Were you providing jurisdictional, retail telecommunications services in the District of Columbia?:*                                                                                                    |                                                                                |  |  |
| <ul><li>Yes</li><li>No</li></ul>                                                                                                    |                                                                                |  |  |
| B.What was your gross revenue from retail telecommunications services that were subject to the jurisdiction of the DC PSC? •<br>(Note: gross jurisdictional revenue does not include revenue from wireless, broadband, Voice over Internet Protocol ("VoIP"), Interexchange, Wholesale/Resale, Internet Protocol ("IP")-enabled<br>service.) |                                                                                |  |  |
| \$0.00                                                                                                    |                                                                                |  |  |

- **5.** If your company supplied telecommunications services in the District of Columbia, provide a breakdown of the Number of Customers and Lines Supplied for Residential and Non-Residential Customers, if applicable.
- 6. Select all applicable services you are providing in the District of Columbia.

| 5. Please provide the following information for telecommunications services provided in the District of Columbia:<br>Anytime during the calendar year January 1, 2019 through December 31, 2019, please indicate:                                                                                                    |                                          |                                  |       |
|----------------------------------------------------------------------------------------------------|------------------------------------------|----------------------------------|-------|
| Number of                                                                                                    | Residential                              | Non-Residential                  | Total |
| Customers                                                                                                    |                                          |                                  | 0     |
| Lines Supplied                                                                                                    |                                          |                                  | 0     |
| 6. Are you currently providing the following the following | ng services in the District of Columbia: |                                  |       |
| VoIP?:*                                                                                                    |                                          | O Yes<br>No                      |       |
| IP-enabled service?:*                                                                                                    |                                          | O Yes<br>No                      |       |
| Telecommunications services over wireless facilities?:*  Yes No                                                                                                    |                                          |                                  |       |
| Broadband?:*                                                                                                    |                                          | <ul><li>Yes</li><li>No</li></ul> |       |

#### 7. Select all applicable services you are providing in the District of Columbia.

**8.** Certify the accuracy and completeness of all required fields by clicking on the Affidavit of General Compliance check box and providing your electronic signature.

| - Electronic Signature                                                                                                    |
|----------------------------------------------------------------------------------------------------|
| Liettonic Signature                                                                                                    |
| Affidavit of General Compliance: I certify, under penalty of perjury and to the best of my knowledge, that the information in this annual survey is true, accurate and complete. I acknowledge that, in the event that any of the information contained in this annual survey changes, I will amend the annual survey to provide the Commission with such changed information.* |
| Electronic signed by:* Type your full name here                                                                                                    |
| Return to Recipient List                                                                                                    |
| ASSESSMENT PSC ASSESSMENT OPC PAYMENTS FILINGS STATUS HISTORY                                                                                                    |
| Assessment Amount:                                                                                                    |
|                                                                                                    |
| Proposed Amount:                                                                                                    |
|                                                                                                    |
| % Budget:                                                                                                    |
|                                                                                                    |
| % Revenue:                                                                                                    |
|                                                                                                    |
| Save                                                                                                    |

- 9. Click the Save button to save all changes.
- **10.** Click the Submit button to submit the survey.